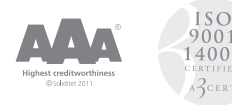

# TRÅDLÖS WIFI KAMERA MED MAGNETFÄSTE, EQUI-VUE2™

Artikelnr. 27-3050

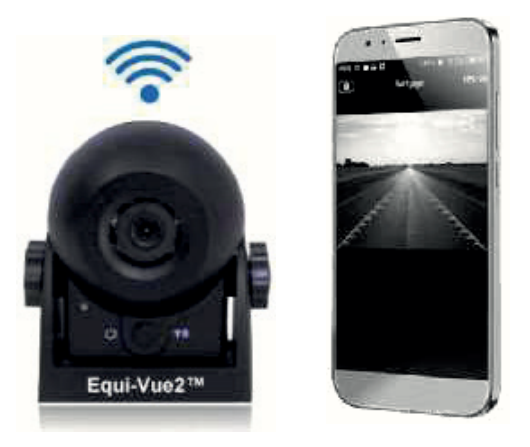

#### **INLEDNING:**

Tack för ditt val av Equi-Vue2 wi-fi kamera. Denna bruksanvisning innehåller information hur kameran installeras och används på bästa sätt, och teknisk specifikation. Läs igenom denna bruksanvisning innan installation och användning av kameran.

| SPECIFIKATION          |                                      |
|------------------------|--------------------------------------|
| Batteri kapacitet      | 2100mAh                              |
| Batterispänning        | 3.7V                                 |
| Laddtid                | Ca. 4.5 h                            |
| Laddspänning/ström     | 5V/480mA (Max)                       |
| Strömförbrukning       | 260mA                                |
| Trådlös kommunikation  | Wi-Fi / 2.4Ghz                       |
| Räckvidd               | 15 m öppen terräng                   |
| Skyddsklass            | IP68                                 |
| Mörkerseende           | IR (6 st.)                           |
| Linsvinkel/ upplösning | 120 °/700TV Lines (Non Mirror Image) |
| Omgivnings temperatur  | -20°C to +70°C                       |

### LADDNING AV KAMERAN

- 1. Tag bort det oranga skyddet genom att försiktigt dra det rakt ut.
- 2. Anslut den runda kontakten I kameran och USB kontakten till en USB-laddare. Vid laddning lyser den röda lampan.
- 3. Kameran är fulladdad efter ca 4,5 timme och lampan släcks när den är klar.

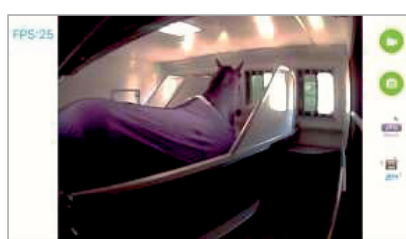

c::::::>- Video Recording c::::::>- Photo c:::::>- Photo Footage (view) c:::::>- Video Footage (view)

#### **INSTALLATION:**

- Välj en bra och säker plats för kameran, oftast får man bäst översikt om kameran placeras så högt som möjligt, beroende på vad som ska filmas/ övervakas.
- 2. Kameran har en integrerad magnet i bottenplattan, och kan enkelt monteras på ytor som är magnetiska. Kontrollera att kameran sitter fast innan användning.

## HANDHAVANDE: ANDROID

- 1. Ladda ned och installera appen "Safetyeye" från "Playbutik" (google play).
- 2. Starta kameran genom att trycka på knappen på framsidan, den blå lampan börjar då blinka.
- 3. Öppna appen, nedan bild visas.

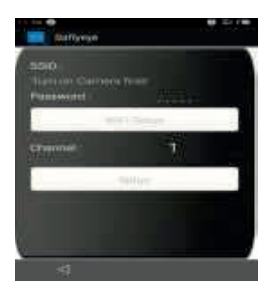

4. Klicka på 'WIFI Setup" varpå enheten kommer att ansluta till kameran och visa bilden från kameran, och lampan kommer då att slockna. (På vissa enheter måste man först ansluta till kameran via inställningar/Wifi, välj då enheten som heter "SONIX.....)

#### HANDHAVANDE: IOS

- 1. Ladda ned och installera appen "Safetyeye" från App Store.
- 2. Starta kameran genom att trycka på knappen på framsidan, den blå lampan börjar blinka.
- 3. Öppna inställningar/Wi-Fi och välj att ansluta till "SONIX\_"
- 4. Öppna Safetyaye-appen, varpå bilden från kameran kommer upp på enheten.

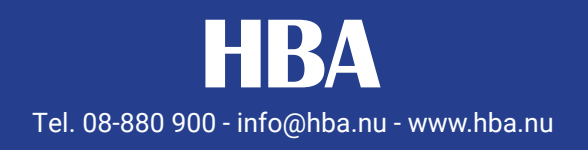